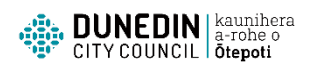

## How to submit further information for a building consent application online

Are you a registered to use Dunedin City Council online services? To respond to a further information request from Building Services or provide additional information online you need to be a registered user, and nominated stakeholder (which means you are associated with the application e.g. applicant, owner, agent, contact, professional etc).

If you are not a registered user sign up <u>here</u>. For new registrations an email will be sent confirming your account is ready for use.

If you are not a nominated stakeholder contact the Building Services Administration team on 03 477 4000 or email building@dcc.govt.nz to discuss options.

## To submit information online relating to a building consent application follow these steps:

- 1. Go to the <u>homepage</u>
- 2. Sign in

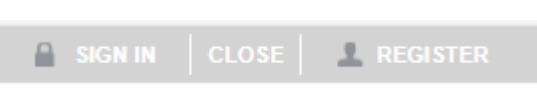

3. Click on General enquiry from the menu

| Home | Applications | Requests | General enquiry | Contact us |
|------|--------------|----------|-----------------|------------|
|      |              |          |                 |            |

4. Select Enquiry Lists from the drop down menu

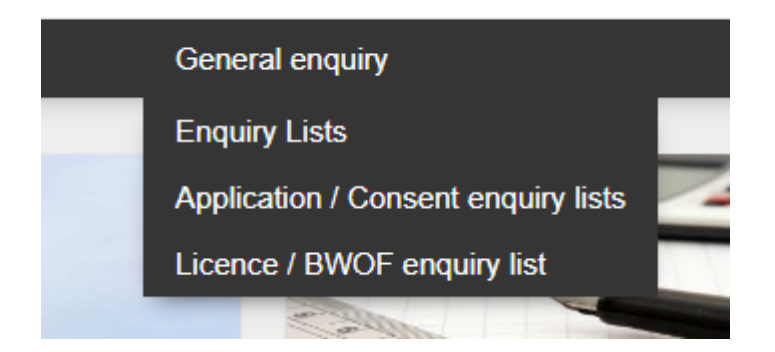

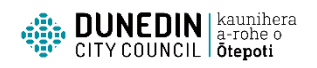

Select the *ePathway General Enquiry – Applications* list and click on the down arrow.
 Select *My active building consents* then *Next*

| IECT ENC                     | quiry List                                                                                                    |                                                                                                    |                                         |
|------------------------------|----------------------------------------------------------------------------------------------------|----------------------------------------------------------------------------------------------------|-----------------------------------------|
| / is a lis                   | st of the Enquiries that are available for you to request. Please ma                                                                                                    | ake a selection and click the Next button to continue.                                                                                                    |                                         |
| *                            | Constal Enguing Applications                                                                                                    |                                                                                                    |                                         |
| unway                        |                                                                                                    |                                                                                                    | •                                       |
|                              |                                                                                                    |                                                                                                    |                                         |
| F                            | Home Applications                                                                                                    | Requests General enquiry Contact                                                                                                    | ct us                                   |
|                              |                                                                                                    |                                                                                                    | _                                       |
| Sei                          | lect Enquiry List                                                                                                    |                                                                                                    |                                         |
|                              |                                                                                                    |                                                                                                    |                                         |
| Below                        | v is a list of the Enquiries that are available for you to request. Please                                                                                                    | make a selection and click the Next button to continue.                                                                                                    |                                         |
| Below<br>ePa                 | v is a list of the Enquiries that are available for you to request. Please i<br>athway General Enquiry - Applications                                                                                                    | make a selection and click the Next button to continue.                                                                                                    | •                                       |
| Below<br>ePa                 | v is a list of the Enquiries that are available for you to request. Please i<br>athway General Enquiry - Applications<br>Description                                                                                                    | make a selection and click the Next button to continue.                                                                                                    | •                                       |
| ePa                          | v is a list of the Enquiries that are available for you to request. Please i<br>athway General Enquiry - Applications<br>Description<br>Building consent list                                                                                                    | make a selection and click the Next button to continue.  Instructions Lists building consent applications that are in process or issued that do not yet have a code complicertificate.                                                                                                    | ance                                    |
| ePa                          | v is a list of the Enquiries that are available for you to request. Please is athway General Enquiry - Applications Description Building consent list Project information memorandum (PIM) list                                                                                                    | make a selection and click the Next button to continue.  Instructions Lists building consent applications that are in process or issued that do not yet have a code complicertificate. Lists PIMs that are in process or issued.                                                                                                    | ance                                    |
| ePa                          | v is a list of the Enquiries that are available for you to request. Please is sthway General Enquiry - Applications Description Building consent list Project information memorandum (PIM) list My active building consents                                                                                                    | make a selection and click the Next button to continue.         Instructions         Lists building consent applications that are in process or issued that do not yet have a code complicertificate.         Lists PIMs that are in process or issued.         Lists building consent applications that are in process or issued that do not yet have a code complicertificate, for which you are a stakeholder.                                                                                                    | ance                                    |
| ePa                          | v is a list of the Enquiries that are available for you to request. Please is athway General Enquiry - Applications Description Building consent list Project information memorandum (PIM) list My active building consents My active applications other than building consent                                                                    | make a selection and click the Next button to continue.         Instructions         Lists building consent applications that are in process or issued that do not yet have a code compliance that are in process or issued.         Lists PIMs that are in process or issued.         Lists building consent applications that are in process or issued that do not yet have a code compliance that building consent applications that are in process or issued that do not yet have a code compliance that for which you are a stakeholder.         Lists applications that are not yet issued or completed, for which you are a stakeholder.                                                                                                    | ance                                    |
| ePa<br>O<br>O<br>O<br>O<br>O | v is a list of the Enquiries that are available for you to request. Please in<br>athway General Enquiry - Applications<br>Description<br>Building consent list<br>Project information memorandum (PIM) list<br>My active building consents<br>My active applications other than building consent<br>My applications requiring further information | make a selection and click the Next button to continue.   Instructions   Lists building consent applications that are in process or issued that do not yet have a code compliance the certificate.   Lists PIMs that are in process or issued.   Lists building consent applications that are in process or issued that do not yet have a code compliance the state building consent applications that are in process or issued that do not yet have a code compliance the state building consent applications that are in process or issued that do not yet have a code compliance the state building consent applications that are in process or issued that do not yet have a code compliance the state building consent applications that are not yet issued or completed, for which you are a stakeholder.   Lists applications requiring a response to a further information request, for which you are a stakeholder. | ance ance ance ance ance ance ance ance |

6. Applications in which you are a stakeholder will display at the end of the page. Click on the applicable Application number

| .ists applications in process, or issued consents (from 1 January 2012) in which you are a stakeholder (e.g. owner, agent, contact), that do not have a CCC. |                    |                       |                        |                           |                     |  |
|----------------------------------------------------------------------------------------------------|--------------------|-----------------------|------------------------|---------------------------|---------------------|--|
|                                                                                                    | Download           |                       |                        |                           |                     |  |
| Application no. 🗢                                                                                                    | Application type 🗢 | Application<br>date ≑ | Application location   | Application description 🗢 | Current status<br>≑ |  |
| ABA-1900-999                                                                                                    | Building Consent   | 1/01/2013             | 50 The Octagon Dunedin | Test                      | BC Issued           |  |

7. Scroll to the end of the details and click *Submit Response* 

| Previous Email Us Submit Response New Search | Previous | Email Us | Submit Response | New Search |  |
|----------------------------------------------|----------|----------|-----------------|------------|--|
|----------------------------------------------|----------|----------|-----------------|------------|--|

8. The Application Response Summary screen will display. Click the applicable action

| Action                                                        | Issued     | Due By     | You Responded | Document                                                                                                    |
|---------------------------------------------------------------|------------|------------|---------------|----------------------------------------------------------------------------------------------------|
| Click here to Respond to this Request for Further Information | 18/12/2023 | 17/03/2024 |               | and the second second sec |
| Click here to Supply Further Information                      |            |            |               |                                                                                                    |

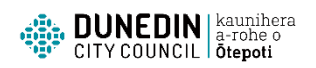

9. To submit a further Information response, complete the applicable fields as below and click Next. You can add more attachments.

| Application Response                       |                                                      |
|--------------------------------------------|------------------------------------------------------|
| Please supply the details requested below. |                                                      |
| Further Information Required               | View document                                        |
| Туре                                       | Response to Further Information Request              |
| Details                                    | Requested items addressed, see attached.             |
|                                            |                                                      |
|                                            |                                                      |
| Attachment                                 | Choose File Example further information response.pdf |
| Attachment Description                     | Revised floor plan                                   |
| Attachment                                 | Choose File Example further information response.pdf |
| Attachment Description                     | Revised bracing schedule                             |
| Attachment                                 | Choose File No file chosen                           |

10. The *Confirm Your Application Response* page will display. Click Next or Previous if you need to add more details

| Confirm Your Application Response                                                                                                    |                                            |                                          |            |                        |  |
|----------------------------------------------------------------------------------------------------|--------------------------------------------|------------------------------------------|------------|------------------------|--|
| Below are some of the details of your Application Response Registration. Click the Next button to confirm the Application Response details have been completed correctly. |                                            |                                          |            |                        |  |
| Response Type Further Information (RFI or customer initiated)                                                                                                    |                                            |                                          |            |                        |  |
| ID                                                                                                    | Туре                                       | Details                                  | Attachment | Attachment Description |  |
| 1                                                                                                    | Response to Further Information<br>Request | Requested items addressed, see attached. |            | (Has 2 attachments)    |  |
|                                                                                                    |                                            |                                          |            |                        |  |
|                                                                                                    |                                            |                                          |            |                        |  |
| Previous Next                                                                                                    |                                            |                                          |            |                        |  |

You can continue to add further responses or close out. An email notification will appear in your email inbox. If you continue to experience difficulties please contact the Building Services administration team on 03 477 4000.